#### HOW TO LOG IN or RESET YOUR PASSWORD

For Technical and Non-Technical Issues Contact ATL311.com or 404-546-0311 to create a case.

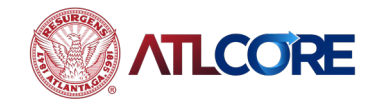

Rev 12/2023

# HOW TO LOG IN or RESET YOUR PASSWORD

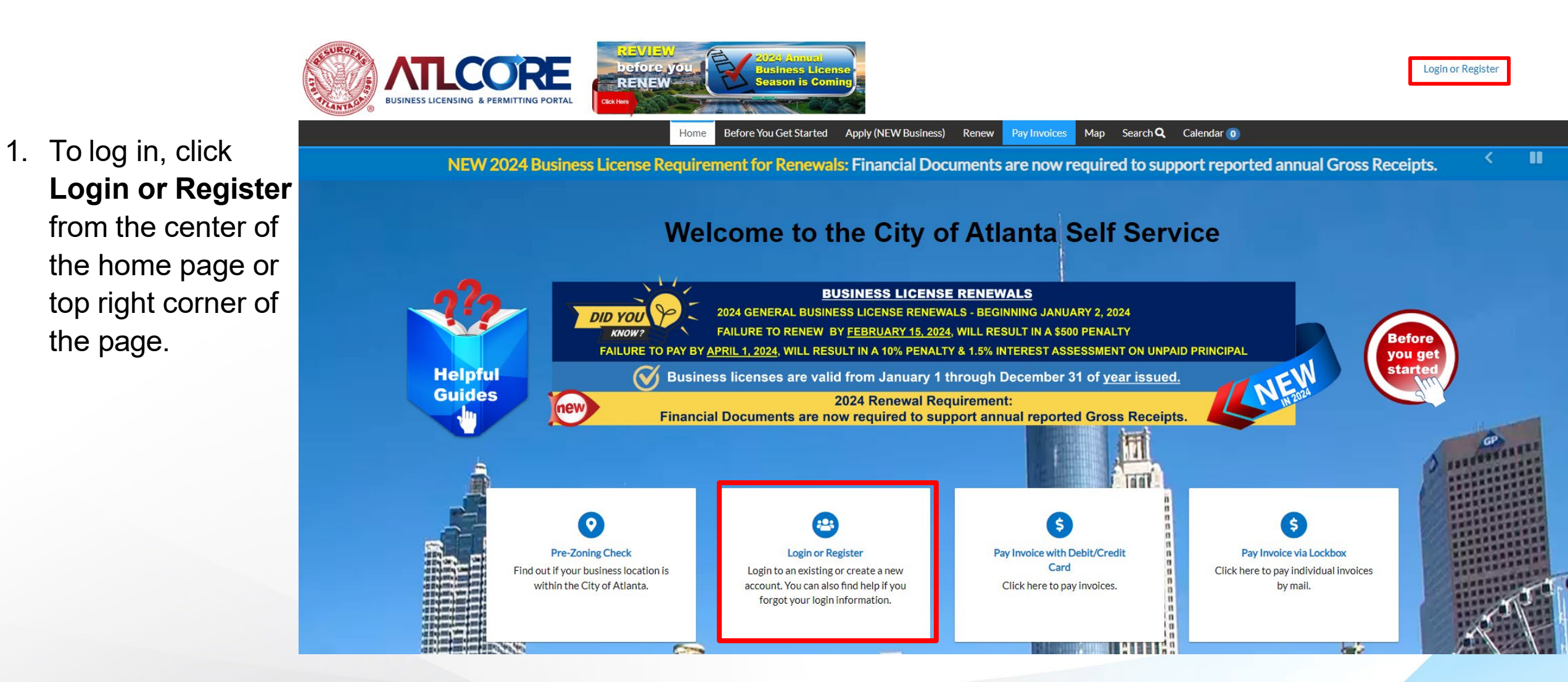

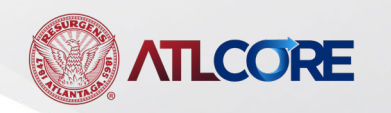

# HOW TO LOG IN or RESET YOUR PASSWORD (cont'd)

- 2. Enter the email address used to register the associated account.
- 3. Click Next

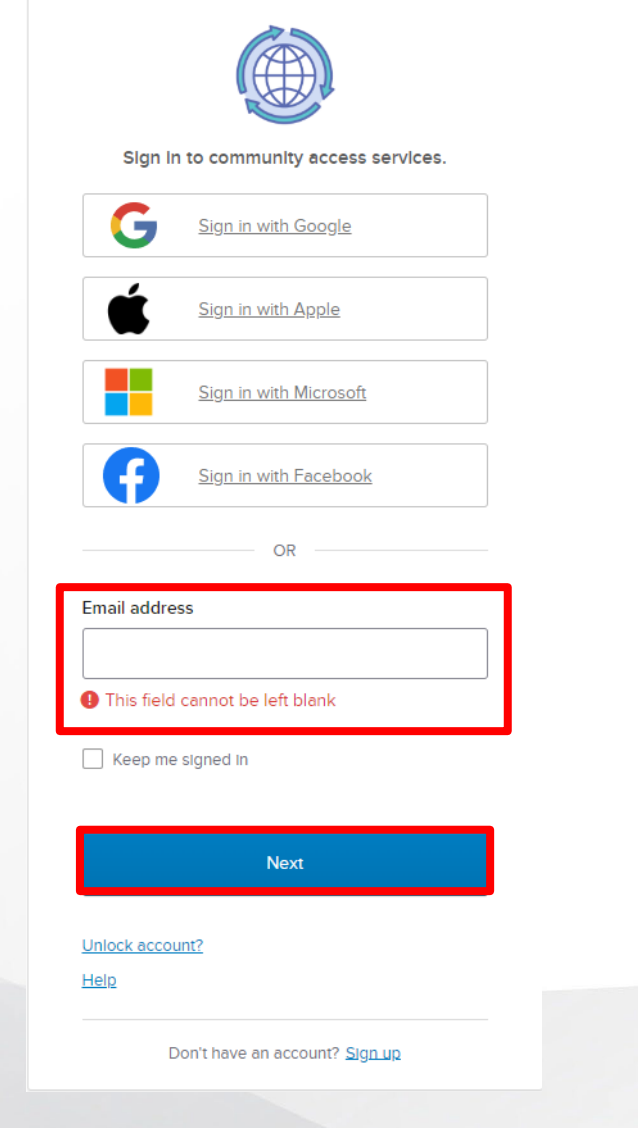

4. Verify your account by selecting **Email** or **Password**. If selecting email, a verification code will be sent to the email address associated with the account. If selecting password, enter the password registered with the associated account.

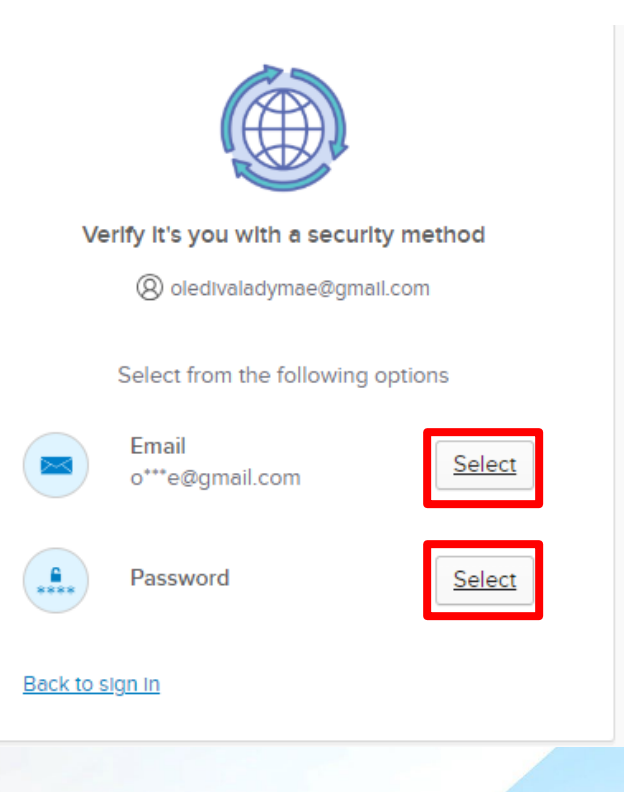

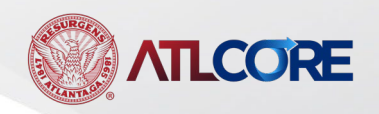

#### HOW TO LOG IN or RESET YOUR PASSWORD (cont'd)

5. If you forgot the password, follow these steps: Enter the Password associated with your current ATLCORE account.

a. Click Forgot password?

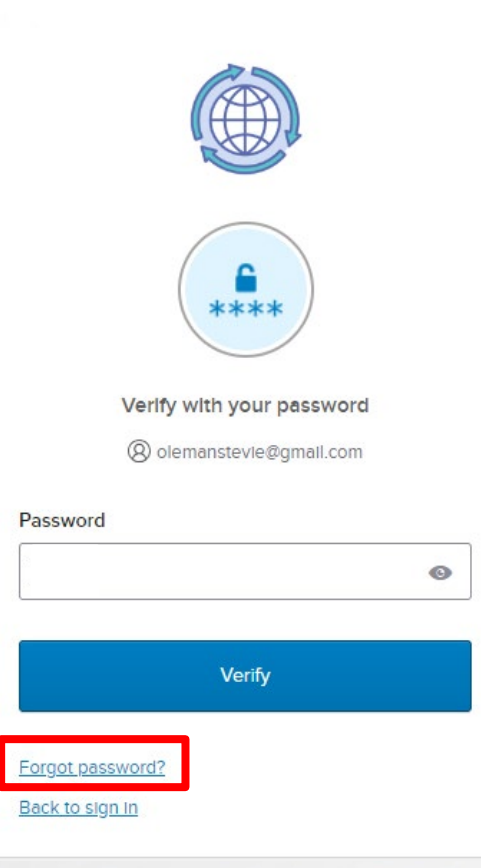

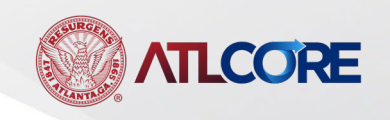

### HOW TO LOG IN or RESET YOUR PASSWORD (cont'd)

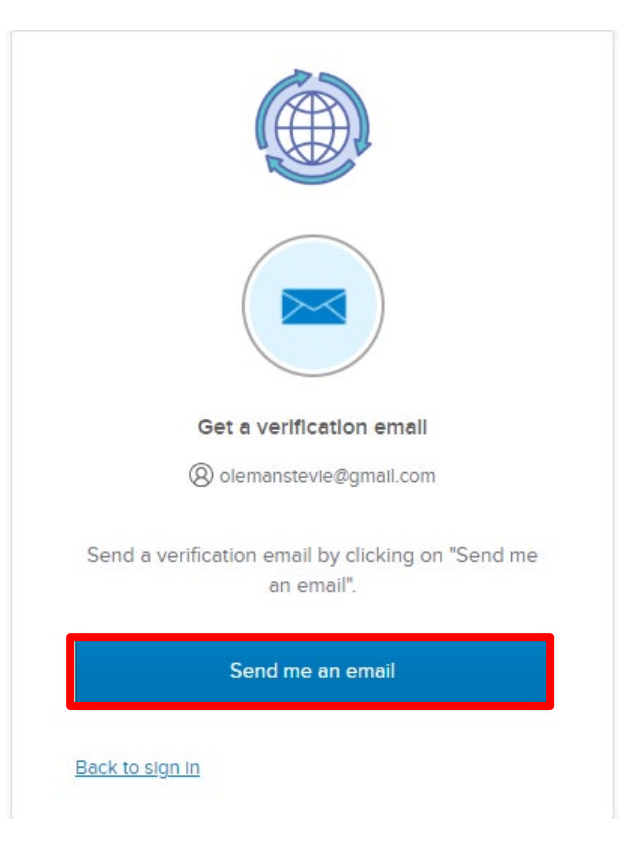

6. Click Send me an email.

7. The system will send an email to the email address entered with instructions on how to create a new password.

8. Log in to your email account to retrieve the email with instructions. (Remember to check your Junk/SPAM folder if necessary. For Gmail account holders, the email may be in your **Promotions** folder)

For Technical and Non-Technical Issues

Contact ATL311.com or 404-546-0311 to create a case.

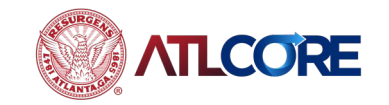